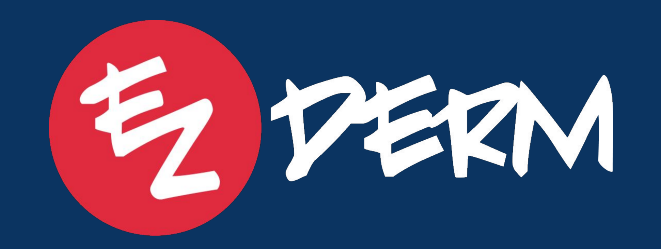

# Boost Patient Visits Leveraging the Recalls & Online Scheduling Module

### Webinar Goal

A hands-on working session where you'll log into your EZDERM PM account to set up your Recall Settings and follow along with a test patient.

By the end of our session, you'll feel confident training your staff on how to add patients to your recall list right away!

## Housekeeping

- This session will be recorded.
- Please ask questions via the question box and Erica is on stand by to address and we will also pause to address live!

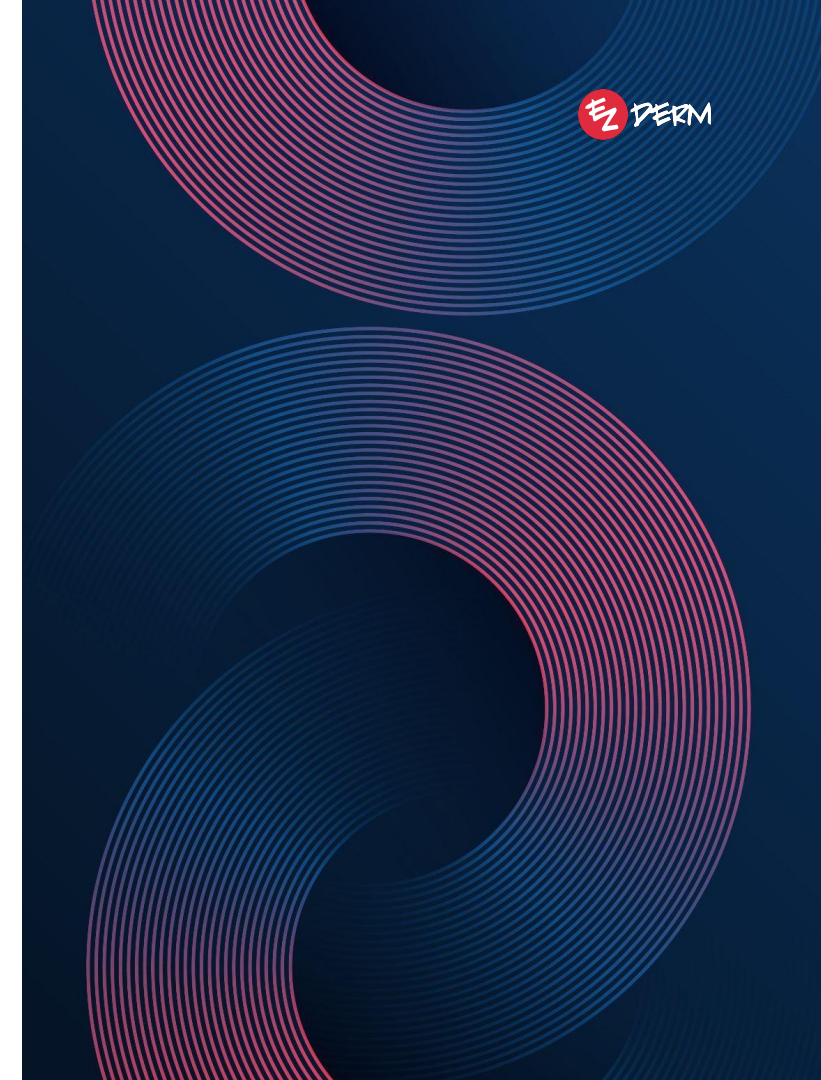

### **Recent Release Recap**

- RX History Tab on PM
- New RX Report
- Ability to add Patient Favorite Pharmacy from Summary Page on PM
- Letter Template Creation on PM (Check Out and right click on any appointment)
- Ability to Search Treatment Plan by ICD-10 and CPT Code
- Sadio and EZLINK Last Activity Pop-Up

| ∈ Demo          | Practice | Patients > Barbara Thompson           |                             |                   |            |                                  |                    |           | Cart            |
|-----------------|----------|---------------------------------------|-----------------------------|-------------------|------------|----------------------------------|--------------------|-----------|-----------------|
| Dashboard       |          | Hard of hearing                       |                             |                   |            |                                  |                    |           |                 |
| Schedule        |          | Summary Demographics I                | nsurance Profile Financials | Encounters Claims | Statements | Documents To-Do's Recalls        | Notes and Alerts 🔺 | Care Team | RX History      |
| Patients        |          | Q. Prescribed                         |                             |                   |            |                                  |                    |           | Ψ               |
| Check Out       |          | Rx Name                               | Sent By                     | Pharmacy          |            | Rx Order Status                  | Rx Printed         | Sent Date | Activity<br>Log |
| 📜 Cart          |          | Acne keloidalis                       |                             |                   |            |                                  |                    |           |                 |
| ✓ To-Do's       |          | cyclosporine 100 mg capsule           |                             |                   |            | Created, Not Sent Electronically | No                 |           | 0               |
| Decelle         | Decelle  | minocycline 100 mg capsule            |                             |                   |            | Created, Not Sent Electronically | No                 |           | 0               |
| Recalls         | Recalls  | Acne keloidalis, Acne vulgaris        |                             |                   |            |                                  |                    |           |                 |
| \$ Billing (776 | · ·      | doxycycline hyclate 100 mg capsule    |                             |                   |            | Created, Not Sent Electronically | No                 |           | 0               |
| 4               |          | Acne vulgaris                         |                             |                   |            |                                  |                    |           |                 |
| Payments        |          | Duac 1.2 % (1 % base)-5 % topical gel |                             |                   |            | Created, Not Sent Electronically | No                 |           | 0               |
| 🕁 ERA           | ERA      | isotretinoin 20 mg capsule            |                             |                   |            | Created, Not Sent Electronically | No                 |           | 0               |
| \delta Refunds  | -        | Tazorac 0.05 % topical gel            |                             |                   |            | Created, Not Sent Electronically | No                 |           | 0               |
|                 |          | Aczone 5 % topical gel                |                             |                   |            | Created, Not Sent Electronically | No                 |           | 0               |
| Reports         | ~        | spironolactone 25 mg tablet           |                             |                   |            | Created, Not Sent Electronically | No                 |           | 0               |
|                 |          |                                       |                             |                   |            |                                  |                    |           | •               |

### Sending Batch Recall Emails from the PM

Click to go back, hold to see history zderm.com/recalls x) Ø @ 🗢 🖸 | Relaunch to update : 🔡 M Inbox 😰 Pipedrive 🤣 EZDERM 🚱 DEMO 💲 SiriusXM 🗅 Applications 🗅 Forms 🗅 Responses 🗅 HR 🗅 Product 🗁 CS 🗁 Sales 🗁 Social 🗁 Finances 🗁 Recruiting 🚳 ChatGP1 All Bookmarks Recalls Demo Practice Clinics 7 selected Q Overdue Change Recall Status Le Accounts Dation Emails are currently Stephany Restrepo Nec 2/20/2024 10/15/2024 EZDERM Doctor, MD (239) 438-8327 3456 Seminole... srestrepo@ezd. Dashboard Override Email Message Stephanie Achesor 2/27/2024 Damo Licar MD (201) 602-4659 127 Centennial shall1262/8cm sent manually by Send Email ~ Tiffany Jones 1/12/2025 EZDERM Doctor MD (252) 867-5200 12245 an Patients ~ Juniper Wilson 1-week follow-up 01/13/2025 02/10/2025 03/13/2025 Genera EZDERM Doctor, MD (269) 413-3343 123 Pine Dr. Fe., kwils your practice. 02/10/2025 03/13/2025 EZDERM Doctor, MD (269) 413-3343 123 Pine Dr. Fe. Check Out Juniper Wilson -month follow-up 01/16/2025 Genera Chelsie Smith Acne vulgaria I-month follow-up 01/23/2025 02/17/2025 03/04/2025 Genera EZDERM Doctor, MD 4850 Tamiami ... chelsie757@q., Englis E Cart EZDERM Doctor, MD (269) 413-3343 123 Pine Dr, Fe., kwilson@ezder., English Mobile Phone Juniper Wilson 1-month follow-up 02/06/2025 02/10/2025 03/13/2025 Genera We're working on To-Do's Showing 7 of 7 entries automating this 2 Recalls process in a future Billing 775 update, along with Payments ⇒ ERA adding SMS (s) Refunds capabilities. Reports 🚄 Custom Reports Prescription Reports Audit Log 📕 Fax Log Export / Import CPT copyright 2025 American Medical Association. All Rights Reserve Designed with Love in the USA G Copyright © 2025 Powered by OPSRM

### **Creating Recalls**

There are 3 places where you can create a recall for a patient:

- 1. Linear Progress Note on the EHR (Follow Up Icon) 🛟
- 2. Check Out Tab (EHR or PM)
- 3. Patient Chart > Recalls Tab (EHR or PM)

### **Action Items:**

Create a recall for a test patient who has your email in their profile > send a recall

|         | Demo Practice | Check Out > Recall for Barbara Thompson A |
|---------|---------------|-------------------------------------------|
| -       | Dashboard     | Cart Follow Up Recall Letters             |
| 12      | Schedule      | Thursday, February 19, 2026               |
| Ð       | Patients      |                                           |
| =       | Check Out     | Create Recall                             |
| Έ       | Cart          |                                           |
|         | To-Do's       |                                           |
| )<br>() | Recalls       |                                           |

## Sending Individual Recall from PM

| -=   | Demo Practice        | Patients > Barbara Thompson                                                                                                    | Cart |  |  |  |  |
|------|----------------------|----------------------------------------------------------------------------------------------------|------|--|--|--|--|
| - 13 | Dashboard            | Hard of hearing                                                                                                    | -    |  |  |  |  |
| 12   | Schedule             | Summary Demographics Insurance Profile Financials Encounters Claims Statements Documents To-Do's Recalls Notes and Alerts 🛕 Care                                                                                                    | Team |  |  |  |  |
|      | Patients             | RX History                                                                                                    |      |  |  |  |  |
|      | Check Out            | 🛛 1 selected Q =                                                                                                    |      |  |  |  |  |
|      | Cart                 | Due date: 02/19/2026 No Problem(s) I use of this Object Created by: FZDERM Doctor                                                                                                    | MD   |  |  |  |  |
| ~    | To-Do's              | Change Recall status >     Change Recall status >     Provider     Schedule appointment >     Change Recall status >     Provider     Change Recall status >     Provider     Provider     Provider |      |  |  |  |  |
| 1    | Recalls              | Override Email Message Recall Status                                                                                                    |      |  |  |  |  |
|      |                      | Send email Problem(s) Active                                                                                                    |      |  |  |  |  |
| s    | Billing (775)        | Email Message 💭<br>This is a friendly reminder to schedule your annual skin check. Regular screenings are essential for early detection and maintain<br>beathy skin                                                                                                    | ng   |  |  |  |  |
|      | Payments             | To secure your preferred time, you can conveniently schedule online at https://ezderm.com/ or call us at 877-443-9337.                                                                                                    |      |  |  |  |  |
| +    | ⊳ ERA                |                                                                                                    |      |  |  |  |  |
| ŝ    | ) Refunds 🔍          | Internal Note                                                                                                    |      |  |  |  |  |
|      | Reports              |                                                                                                    |      |  |  |  |  |
| ~    | Custom Reports       | Created on: 02/19/2025 07:41:06 PM                                                                                                    |      |  |  |  |  |
| R    | Prescription Peports | s                                                                                                    | ave  |  |  |  |  |
|      | Audit Log            |                                                                                                    |      |  |  |  |  |
|      | Audit Lõg            | Comments History                                                                                                    |      |  |  |  |  |
|      | Fax Log              | Comment                                                                                                    |      |  |  |  |  |
|      | Export / Import      |                                                                                                    |      |  |  |  |  |

## Sending Individual Recall from EHR

|            |                      | Barbara Thompson (¥ 44   07/04/1980) +                                                                                                    | Close  |
|------------|----------------------|----------------------------------------------------------------------------------------------------|--------|
| Ŧ          | Recalls              | Recall Type 1-year Skin                                                                                                    | Check  |
| Q          |                      | Due Date 2/19/2                                                                                                    | 026 >  |
|            | Due date: 02/19/2026 | Provider EZDERM Doctor,                                                                                                    | MD >   |
| Send Email | No Problem(s)        | Recall Status Ac                                                                                                    | tive > |
|            | i your okin oncok    | Problem(s)                                                                                                    | >      |
|            |                      | Created by EZDERM Doctor, MD on February 19, 2025 at 7:41                                                                                          | :06 PM |
|            |                      | EMAIL MESSAGE                                                                                                    |        |
|            |                      | This is a friendly reminder to schedule your annual skin check. Regular screenings are essential for early detection and maintaining healthy skin. |        |
|            |                      | To secure your preferred time, you can conveniently schedule online at https://ezderm.com/ or call us at 877-443-9337.                             | >      |
|            |                      | We look forward to seeing you soon!                                                                                                    |        |
|            |                      | INTERNAL NOTE                                                                                                    |        |
|            |                      |                                                                                                    | >      |
|            |                      | Comment(s) History  Add Comment                                                                                                    |        |
|            |                      |                                                                                                    |        |

## Schedule Appt for Recall

|          |             | Barbara Thompson (¥44   07/04/1980) +                                                                                                    | Close |
|----------|-------------|----------------------------------------------------------------------------------------------------|-------|
| ₹        | Recalls     | Recall Type 1-year Skin Chr                                                                                                    | eck   |
| Q        |             | Due Date 2/19/2026                                                                                                    | >     |
| 9/2026   |             | Provider EZDERM Doctor, MD                                                                                                    | >     |
| )<br>eck | appointment | Recall Status Active                                                                                                    | >     |
|          |             | Problem(s)                                                                                                    | >     |
|          |             | Created by EZDERM Doctor, MD on February 19, 2025 at 7:41:06                                                                                       | PM    |
|          |             | EMAIL MESSAGE                                                                                                    |       |
|          |             | This is a friendly reminder to schedule your annual skin check. Regular screenings are essential for early detection and maintaining healthy skin. |       |
|          |             | To secure your preferred time, you can conveniently schedule online at https://ezderm.com/ or call us at 877-443-9337.                             | >     |
|          |             | We look forward to seeing you soon!                                                                                                    |       |
|          |             | INTERNAL NOTE                                                                                                    |       |
|          |             |                                                                                                    | >     |
|          |             | Comment(s) History                                                                                                    |       |
|          |             | Add Comment                                                                                                    |       |

### Link Recall to Appointment

New Appointment 🛕 First Available Appointment 5 Hard of hearing Q Patient Barbara Thompson (F, Jul 04, 1980, BATH0044) Clinic Status LA Derm Scheduled Provider Not Arrived Yet Demo User, MD Date of Service Chief Complaint 02/20/2025 12 Other Start Time End Time Appointment Type 01:30 PM 01:35 PM General **Referring Physician** Recall John Smith, MD 02:00 Vincent (V 1-year Skin Check (02/19/2026) Established Patient Prior Authorization O New Established Appointment Note **Billing Note** Appointment Reminder Note 🗇 A photo ID is required for all patients. Please make sure we accept your insurance

## Setting Up Recall Types

Click on Your Logo in upper left corner > General Settings > Recall Types

- Only Admin users can
   create and edit recall types
- System has default types already created

### Action Items:

- Review default Recall Type email messages
- Add new Recall Types

|   | . ⊡ Demo Practice        | Recall Types      | New Recall Type |
|---|--------------------------|-------------------|-----------------|
| : | 🔔 My Profile 👻           | ٩                 |                 |
|   | Billing Configurations   | 1-month follow-up |                 |
|   | General Settings         | 1-week follow-up  |                 |
|   | General Info<br>Security | 1-year Skin Check |                 |
|   | Consents                 | 2-month follow-up |                 |
|   | HIPAA Consent            | 2-week follow-up  |                 |
|   | Appointment Types        | 3-month follow-up |                 |
|   | Recall Types             | 3-week follow-up  |                 |
|   | Contacts                 | 6-month follow-up |                 |
|   | Ez Check In Settings     | 6-week follow-up  |                 |
|   | 🔅 Financial Settings 👻   |                   |                 |
|   | Clinics                  |                   |                 |
|   | Accounts                 |                   |                 |
|   | Dashboard                |                   |                 |
|   | 10 Schedule              |                   |                 |

### **Increase Your Email Open Rate**

Personalize the email address from which your practice's email communications are sent.

#### Action Items:

Email <u>techsupport@ezderm.com</u> with your preference for the following 3 items: Practice Name, Short Practice Name, and Sender Name

#### Example:

Practice Name: Clear Skin Dermatology and Aesthetic Solutions Short Practice Name: ClearSkinDermatology Sender Name: Clear Skin Dermatology and Aesthetic Solutions

**Customized email address:** "From: Clear Skin Dermatology and Aesthetic Solutions <clearskindermatology-noreply@sadio.com>

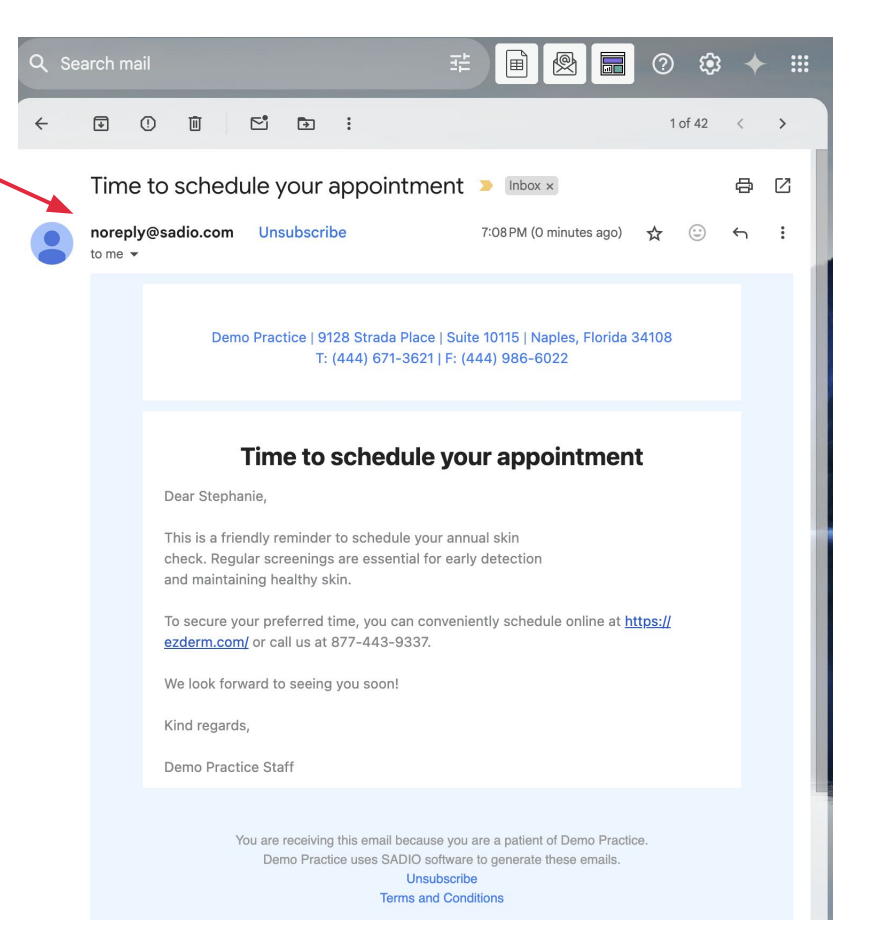

### Get Appt Requests Faster via Online Scheduling

When patients receive the email that it is time for their appointment, allow them to book directly on your website via EZDERM's online scheduling module.

#### **Action Items:**

- Email <u>customersuccess@ezderm.com</u> to learn more about turning online scheduling on for your account
- If you already have it activated, add your practice website to the email reminder text.

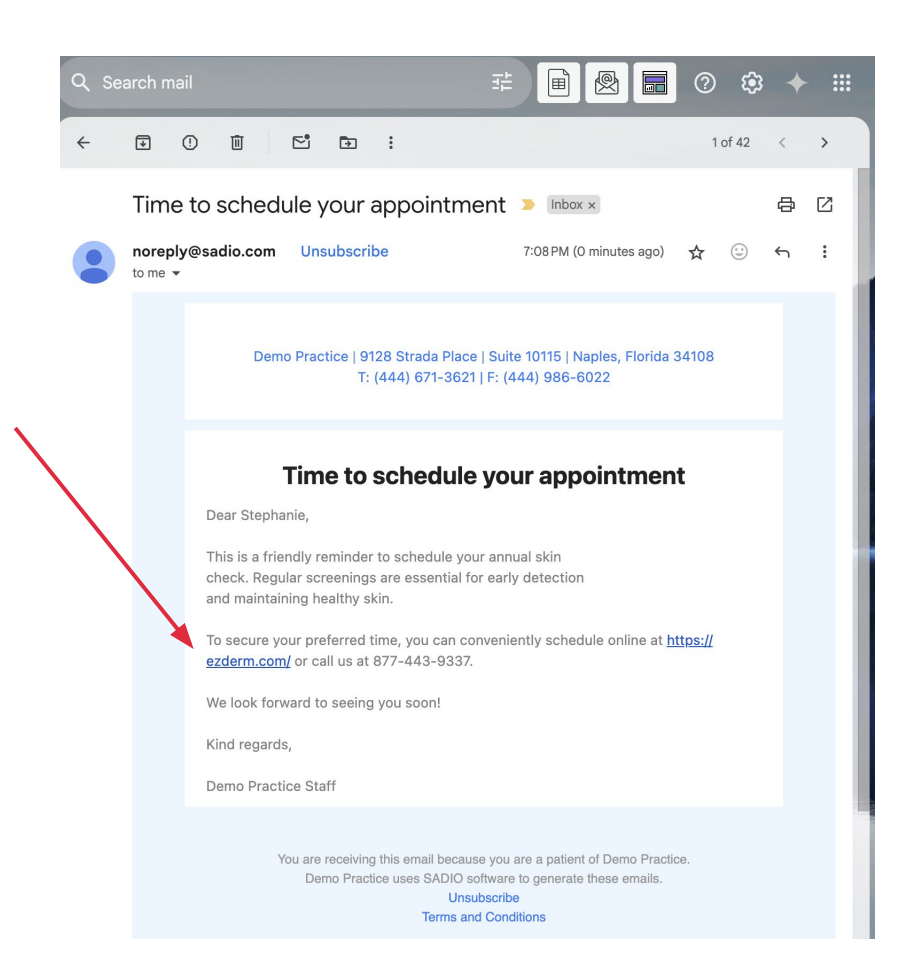